#### CARA MENJALANKAN PROGRAM

Untuk menjalankan aplikasi sistem persediaan barang dagang di Toko Alifia dengan metode FIFO, sebagai berikut :

1. Pertama buka browser, lalu ketikan <u>http://localhost/aplikasi\_persediaan\_barang/login.php</u>

(i) localhost/aplikasi\_persediaan\_barang/login.php

2. Setelah itu akan muncul halaman login

| Login                        |
|------------------------------|
| Username<br>Enter username   |
| Password<br>Enter password   |
| Hak Akses<br>Pilih Hak Akses |
| Login                        |

Dihalaman login ini bisa login sebagai admin, pemilik, karyawan pembelian dan karyawan penjualan. Setiap hak akses memiliki tampilan yang berbedabeda. 3. Setelah login akan muncul halaman utama

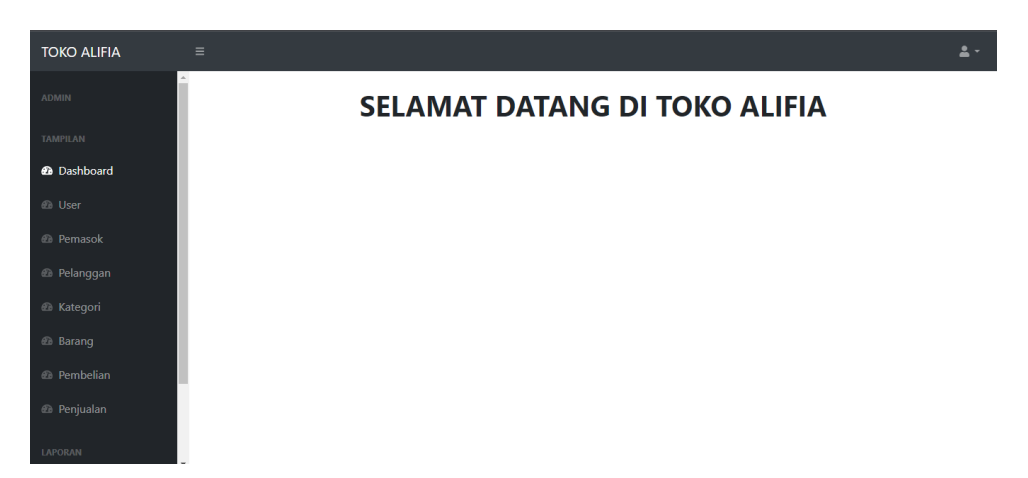

# Tampilan Aplikasi

1. Tampilan Login

| Username<br>Enter username          |
|-------------------------------------|
| Password<br>Enter password          |
| Hak Akses<br>Pilih Hak Akses  Login |

2. Tampilan Dashboard

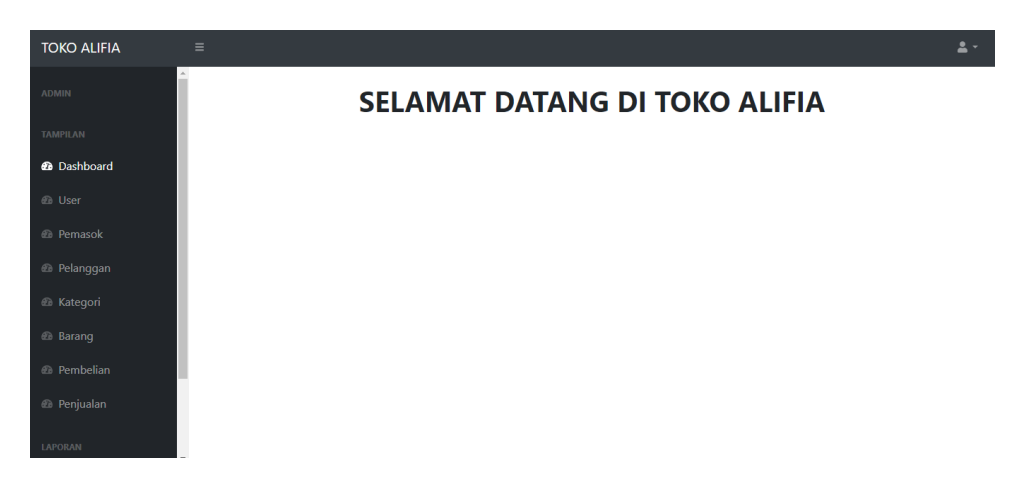

# 3. Tampilan Tambah User

| Tambah Data User | × |
|------------------|---|
| Nama             |   |
| Password         |   |
| Hak Akses        |   |
| Submit           |   |

4. Tampilan Daftar User

| U                         | User            |                    |                    |                    |             |  |  |  |  |  |  |  |  |  |
|---------------------------|-----------------|--------------------|--------------------|--------------------|-------------|--|--|--|--|--|--|--|--|--|
|                           | Jumlah User : 4 |                    |                    |                    |             |  |  |  |  |  |  |  |  |  |
| Tambah Data User          |                 |                    |                    |                    |             |  |  |  |  |  |  |  |  |  |
| Show 10 ¢ entries Search: |                 |                    |                    |                    |             |  |  |  |  |  |  |  |  |  |
|                           | No 1↓           | Nama ît            | Password 11        | Hak Akses          | Aksi 11     |  |  |  |  |  |  |  |  |  |
|                           | 1               | pemilik            | pemilik            | pemilik            | Edit Delete |  |  |  |  |  |  |  |  |  |
|                           | 2               | karyawan_pembelian | karyawan_pembelian | karyawan_pembelian | Edit Delete |  |  |  |  |  |  |  |  |  |
|                           | 3               | karyawan_penjualan | karyawan_penjualan | karyawan_penjualan | Edit Delete |  |  |  |  |  |  |  |  |  |
|                           | 4               | admin              | admin              | admin              | Edit Delete |  |  |  |  |  |  |  |  |  |

5. Tampilan Tambah Pemasok

Nama Pemasok

Alamat Pemasok

Submit

No Telepon Pemasok

# Tambah Data Pemasok

×

6. Tampilan Daftar Pemasok

#### Pemasok Tambah Data Pemasok Show 10 \$ entries Search: 🛍 Nama Pemasok 1 Alamat Pemasok 1↓ Aksi No 11 No Telepon Pemasok Abizar Bantul 082137881606 1 Edit 2 Doni Sleman 082137881787 Edit Sinta Kulon Progo 082137881345 3 Edit Delete

#### 7. Tampilan Tambah Pelanggan

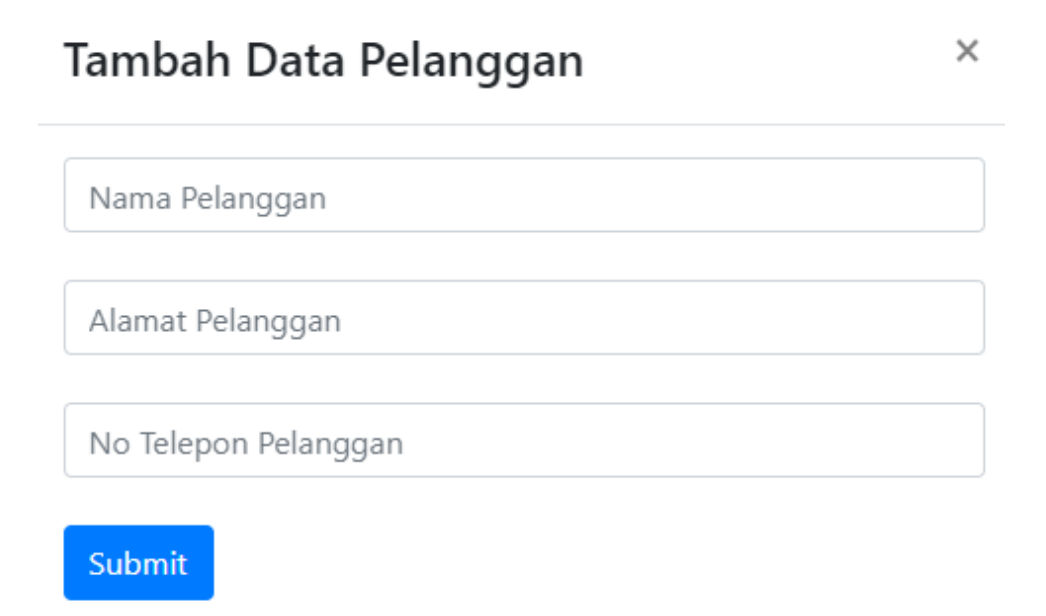

8. Tampilan Daftar Pelanggan

### Pelanggan

| Jumlah Pelar              | nggan : 3        |                  |                      |             |  |  |  |  |  |  |  |  |
|---------------------------|------------------|------------------|----------------------|-------------|--|--|--|--|--|--|--|--|
| Tambah Data Pelanggan     |                  |                  |                      |             |  |  |  |  |  |  |  |  |
| Show 10 + entries Search: |                  |                  |                      |             |  |  |  |  |  |  |  |  |
| No 1↓                     | Nama Pelanggan 🌐 | Alamat Pelanggan | No Telepon Pelanggan | Aksi î.)    |  |  |  |  |  |  |  |  |
| 1                         | Nando            | Bantul           | 082137881678         | Edit Delete |  |  |  |  |  |  |  |  |
| 2                         | Bima             | Sleman           | 082137881723         | Edit Delete |  |  |  |  |  |  |  |  |
| 3                         | Anggun           | Kulon Progo      | 082137881203         | Edit Delete |  |  |  |  |  |  |  |  |

## 9. Tampilan Tambah Kategori

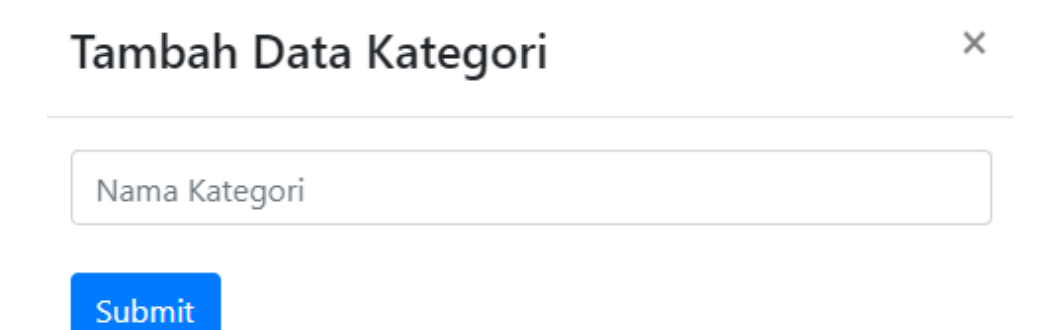

#### 10. Tampilan Daftar Kategori

# Kategori Jumlah Kategori : 2 Tambah Data Kategori Show 10 ÷ entries Search: No T4 No T4 Nama Kategori 14 Aksi 11 1 Makanan Edit Delete 2 Minuman

# 11. Tampilan Tambah Barang

| Tambah Data Barang | × |
|--------------------|---|
|                    |   |
| Nama Barang        |   |
|                    |   |
| Harga Beli Barang  |   |
|                    |   |
| Harga Pokok Barang |   |
|                    |   |
| Stok Barang        |   |
| Stok barang        |   |
|                    |   |
| Makanan            | * |
|                    |   |
| Submit             |   |

# 12. Tampilan Daftar Barang

| E                         | Barang             |                |                     |                      |             |            |      |        |  |  |  |  |
|---------------------------|--------------------|----------------|---------------------|----------------------|-------------|------------|------|--------|--|--|--|--|
|                           | Jumlah Ba          | irang : 10     |                     |                      |             |            |      |        |  |  |  |  |
|                           | Tambah Data Barang |                |                     |                      |             |            |      |        |  |  |  |  |
| Show 10 + entries Search: |                    |                |                     |                      |             |            |      |        |  |  |  |  |
|                           | No ț               | Nama Barang 斗  | Harga Beli Barang 斗 | Harga Pokok Barang 斗 | Stok Barang | Kategori 斗 | Aksi | ¢↓     |  |  |  |  |
|                           | 1                  | Oreo           | Rp2,000             | Rp2,000              | 150         | Makanan    | Edit | Delete |  |  |  |  |
|                           | 2                  | Nabati         | Rp5,000             | Rp5,000              | 50          | Makanan    | Edit | Delete |  |  |  |  |
|                           | 3                  | Tango          | Rp5,000             | Rp5,000              | 140         | Makanan    | Edit | Delete |  |  |  |  |
|                           | 4                  | Biskuit Kelapa | Rp10,000            | Rp10,000             | 150         | Makanan    | Edit | Delete |  |  |  |  |

13. Tampilan Transaksi Pembelian

# Tambah Pembelian

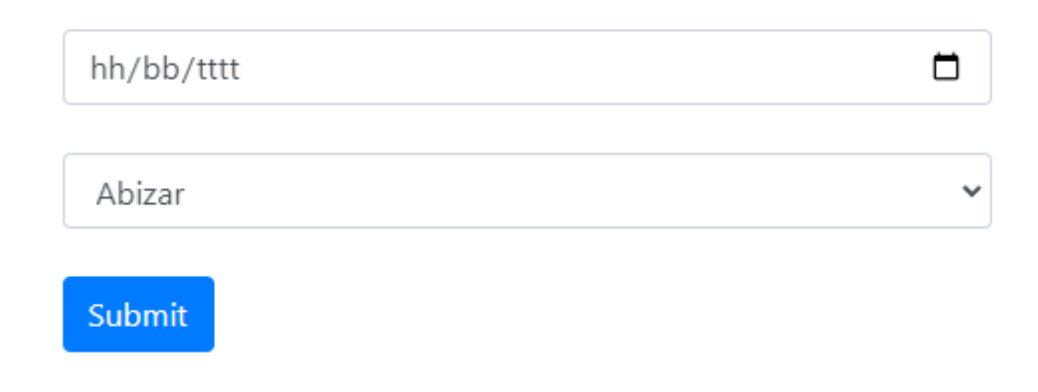

×

#### Transaksi Pembelian : 202300001

Nama Pemasok : Abizar

| Tambah Barang |             |              |        |           |       |  |  |  |  |  |  |  |
|---------------|-------------|--------------|--------|-----------|-------|--|--|--|--|--|--|--|
| No            | Nama Barang | Harga Satuan | Jumlah | Sub-Total | Aksi  |  |  |  |  |  |  |  |
| 1             | Tango       | Rp5,000      | 20     | Rp100,000 | Batal |  |  |  |  |  |  |  |
| Total         |             | Rp100,000    |        |           |       |  |  |  |  |  |  |  |

#### 14. Tampilan Transaksi Penjualan

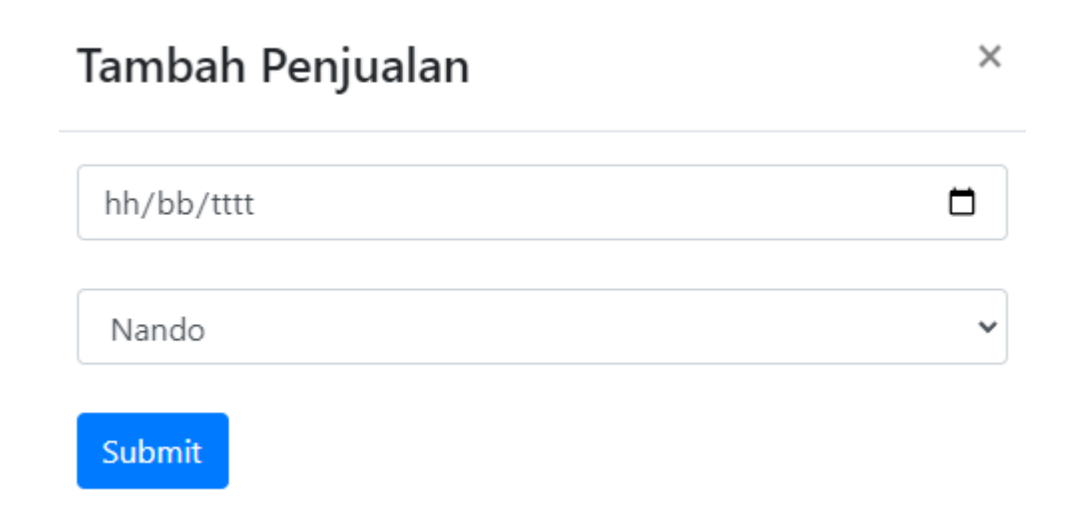

# Transaksi Penjualan : 302300001

Nama Pelanggan : Nando

| No Nama Barang Harga Satuan Harga Pokok Jumlah S | Sub-Total |
|--------------------------------------------------|-----------|
| 1 Nabati Rp5,000 Rp5,000 50 R                    | Rp250,000 |
| Total                                            | Rp250,000 |

# 15. Tampilan Laporan Pembelian per Periode

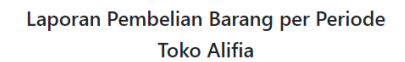

| Periode :  |              |            |              |                |        |          |             |  |  |  |  |
|------------|--------------|------------|--------------|----------------|--------|----------|-------------|--|--|--|--|
| hh/bb/tttt |              |            |              |                |        |          |             |  |  |  |  |
| No         | No Transaksi | Tanggal    | Nama Pemasok | Nama Barang    | Jumlah | Harga    | Total       |  |  |  |  |
| 1          | 202300006    | 2023-07-29 | Sinta        | Tango          | 10     | Rp5,000  | Rp50,000    |  |  |  |  |
| 2          | 202300005    | 2023-07-27 | Abizar       | Oreo           | 50     | Rp2,000  | Rp100,000   |  |  |  |  |
| 3          | 202300003    | 2023-06-13 | Sinta        | Biskuit Kelapa | 50     | Rp10,000 | Rp500,000   |  |  |  |  |
| 4          | 202300002    | 2023-07-19 | Doni         | Tango          | 50     | Rp5,000  | Rp250,000   |  |  |  |  |
| 5          | 202300001    | 2023-07-18 | Abizar       | Oreo           | 50     | Rp2,000  | Rp100,000   |  |  |  |  |
| Total      |              |            |              |                |        |          | Rp1,000,000 |  |  |  |  |

16. Tampilan Cetak Laporan Pembelian

| nas, or an    |                     | Pe                       | Laporan Pemb<br>riode 2023-07-<br>Toko / | elian Barang<br>01 - 2023-07-<br>Alifia | 31     |         |           | Cetak              | 1                    | halaman |
|---------------|---------------------|--------------------------|------------------------------------------|-----------------------------------------|--------|---------|-----------|--------------------|----------------------|---------|
| No            | No Transaksi        | Tanggal                  | Nama Pemasok                             | Nama Barang                             | Jumlah | Harga   | Total     | Tuiuan             | Simpan sebagai PD    | F -     |
| 1             | 202300006           | 2023-07-29               | Sinta                                    | Tango                                   | 10     | Rp5,000 | Rp50,000  |                    |                      |         |
| 2             | 202300005           | 2023-07-27               | Abizar                                   | Oneo                                    | 50     | Rp2,000 | Rp100,000 |                    |                      |         |
| 3             | 202300002           | 2023-07-19               | Doni                                     | Tango                                   | 50     | Rp5,000 | Rp250,000 | Halaman            | Semua                |         |
| 4             | 202300001           | 2023-07-18               | Abizar                                   | Oreo                                    | 50     | Rp2,000 | Rp100,000 |                    |                      |         |
| Total         |                     |                          |                                          |                                         |        |         | Rp500,000 |                    |                      |         |
|               |                     |                          |                                          |                                         |        |         |           | Halaman per lembar |                      |         |
|               |                     |                          |                                          |                                         |        |         |           |                    |                      |         |
|               |                     |                          |                                          |                                         |        |         |           |                    |                      |         |
|               |                     |                          |                                          |                                         |        |         |           | Margin             | Default              |         |
|               |                     |                          |                                          |                                         |        |         |           |                    |                      |         |
|               |                     |                          |                                          |                                         |        |         |           |                    |                      |         |
|               |                     |                          |                                          |                                         |        |         |           | Opsi               | Header dan footer    |         |
|               |                     |                          |                                          |                                         |        |         |           |                    |                      |         |
|               |                     |                          |                                          |                                         |        |         |           |                    | Grafis latar belakan | g       |
|               |                     |                          |                                          |                                         |        |         |           |                    |                      |         |
|               |                     |                          |                                          |                                         |        |         |           |                    |                      |         |
|               |                     |                          |                                          |                                         |        |         |           |                    |                      |         |
|               |                     |                          |                                          |                                         |        |         |           |                    |                      |         |
|               |                     |                          |                                          |                                         |        |         |           |                    |                      |         |
|               |                     |                          |                                          |                                         |        |         |           |                    |                      |         |
|               |                     |                          |                                          |                                         |        |         |           |                    |                      |         |
|               |                     |                          |                                          |                                         |        |         |           |                    |                      |         |
|               |                     |                          |                                          |                                         |        |         |           |                    |                      |         |
|               |                     |                          |                                          |                                         |        |         |           |                    |                      |         |
|               |                     |                          |                                          |                                         |        |         |           |                    |                      |         |
|               |                     |                          |                                          |                                         |        |         |           |                    |                      |         |
|               |                     |                          |                                          |                                         |        |         |           |                    | Simpan               | Batal   |
| aliphas provi | س بين ادر طوط عل مط | niadian phy Yawat-2020 C | In child water - 2023-CP 31              |                                         |        |         |           |                    |                      |         |

# 17. Tampilan Laporan Penjualan per Periode

Laporan Penjualan Barang per Periode Toko Alifia

| Periode :  |              |            |                |             |        |         |             |  |  |  |  |
|------------|--------------|------------|----------------|-------------|--------|---------|-------------|--|--|--|--|
| hh/bb/tttt |              |            |                |             |        |         |             |  |  |  |  |
| No         | No Transaksi | Tanggal    | Nama Pelanggan | Nama Barang | Jumlah | Harga   | Total       |  |  |  |  |
| 1          | 302300005    | 2023-07-29 | Anggun         | Tango       | 20     | Rp5,000 | Rp100,000   |  |  |  |  |
| 2          | 302300004    | 2023-07-27 | Nando          | Oreo        | 50     | Rp2,000 | Rp100,000   |  |  |  |  |
| 3          | 302300003    | 2023-07-19 | Anggun         | Fanta       | 50     | Rp7,000 | Rp350,000   |  |  |  |  |
| 4          | 302300002    | 2023-06-22 | Bima           | Sprite      | 50     | Rp5,000 | Rp250,000   |  |  |  |  |
| 5          | 302300001    | 2023-07-18 | Nando          | Nabati      | 50     | Rp5,000 | Rp250,000   |  |  |  |  |
| Total      |              |            |                |             |        |         | Rp1,050,000 |  |  |  |  |

# 18. Tampilan Cetak Laporan Penjualan

|            | 28/2523, 07.38 |                     | Laporan Penioda Barang<br>Peniode 2023 07-01 - 2023-07-31<br>Toko Alifia |                            |             |        |           |           | Cetak |                    |          | 1 halaman             |       |  |  |
|------------|----------------|---------------------|--------------------------------------------------------------------------|----------------------------|-------------|--------|-----------|-----------|-------|--------------------|----------|-----------------------|-------|--|--|
|            | No             | No Transaksi        | Tanggal                                                                  | Nama Pelanggan             | Nama Barang | Jumlah | Harga     | Total     |       | Tujuan             |          | Simpan sebagai PDF    |       |  |  |
|            | 1              | 302300005           | 2023-07-29                                                               | Anggun                     | Tango       | 20     | Rp5,000   | Rp100,000 |       |                    |          |                       |       |  |  |
| L          | 2              | 302300004           | 2023-07-27                                                               | Nando                      | Oreo        | 50     | Rp2,000   | Rp100,000 |       |                    |          |                       |       |  |  |
|            | з              | 302300003           | 2023-07-19                                                               | Anggun                     | Fanta       | 50     | Rp7,000   | Rp350,000 |       | Halaman            | Sem      | านอ                   |       |  |  |
|            | 4              | 302300001           | 2023-07-18                                                               | Nando                      | Nabati      | 50     | Rp5,000   | Rp250,000 |       |                    |          |                       |       |  |  |
| Total      |                |                     |                                                                          |                            |             |        | Rp800,000 |           |       |                    |          |                       |       |  |  |
|            |                |                     |                                                                          |                            |             |        |           |           |       | Halaman per lembar |          |                       |       |  |  |
|            |                |                     |                                                                          |                            |             |        |           |           |       |                    |          |                       |       |  |  |
|            |                |                     |                                                                          |                            |             |        |           |           |       |                    |          |                       |       |  |  |
|            |                |                     |                                                                          |                            |             |        |           |           |       | Margin             | Defa     | ault                  | •     |  |  |
|            |                |                     |                                                                          |                            |             |        |           |           |       |                    |          |                       |       |  |  |
|            |                |                     |                                                                          |                            |             |        |           |           |       |                    | _        |                       |       |  |  |
|            |                |                     |                                                                          |                            |             |        |           |           |       | Opsi               | <u> </u> | Header dan footer     |       |  |  |
|            |                |                     |                                                                          |                            |             |        |           |           |       |                    |          |                       |       |  |  |
|            |                |                     |                                                                          |                            |             |        |           |           |       |                    |          | Grafis latar belakang |       |  |  |
|            |                |                     |                                                                          |                            |             |        |           |           |       |                    |          |                       |       |  |  |
|            |                |                     |                                                                          |                            |             |        |           |           |       |                    |          |                       |       |  |  |
|            |                |                     |                                                                          |                            |             |        |           |           |       |                    |          |                       |       |  |  |
|            |                |                     |                                                                          |                            |             |        |           |           |       |                    |          |                       |       |  |  |
|            |                |                     |                                                                          |                            |             |        |           |           |       |                    |          |                       |       |  |  |
|            |                |                     |                                                                          |                            |             |        |           |           |       |                    |          |                       |       |  |  |
|            |                |                     |                                                                          |                            |             |        |           |           |       |                    |          |                       |       |  |  |
|            |                |                     |                                                                          |                            |             |        |           |           |       |                    |          |                       |       |  |  |
|            |                |                     |                                                                          |                            |             |        |           |           |       |                    |          |                       |       |  |  |
|            |                |                     |                                                                          |                            |             |        |           |           |       |                    |          |                       |       |  |  |
|            |                |                     |                                                                          |                            |             |        |           |           |       |                    |          |                       |       |  |  |
|            |                |                     |                                                                          |                            |             |        |           |           |       |                    |          |                       |       |  |  |
|            |                |                     |                                                                          |                            |             |        |           |           |       |                    |          |                       |       |  |  |
|            |                |                     |                                                                          |                            |             |        |           |           |       |                    |          | Simpan                | Batal |  |  |
| Inatherite | مدمر إعدائه    | مر رس مردود عل مداد | ngualan phy Yawah (2023                                                  | er er statunge occis er st |             |        |           |           |       |                    |          |                       |       |  |  |

# 19. Kartu Persediaan Metode FIFO per Periode

Kartu Persediaan Metode FIFO per Periode Toko Alifia

| Perio                     | Periode :      |                              |         |          |           |           |          |           |            |          |           |  |  |  |
|---------------------------|----------------|------------------------------|---------|----------|-----------|-----------|----------|-----------|------------|----------|-----------|--|--|--|
| hh/bb                     | hh/bb/tttt     |                              |         |          |           |           |          |           |            |          |           |  |  |  |
| Show 10 🕈 entries Search: |                |                              |         |          |           |           |          |           |            |          |           |  |  |  |
|                           |                | Nama<br>Barang <sup>↑↓</sup> |         | Pembelia | in        | Penjualan |          |           | Persediaan |          |           |  |  |  |
| No                        | †↓ Tanggal ↑↓  |                              | Unit 1↓ | Harga ↑↓ | Total ↑↓  | Unit ↑↓   | Harga ↑↓ | Total ↑↓  | Unit ↑↓    | Harga ↑↓ | Total ↑↓  |  |  |  |
| 1                         | 2023-07-<br>29 | Tango                        | 10      | Rp5,000  | Rp50,000  | 20        | Rp5,000  | Rp100,000 | 140        | Rp5,000  | Rp700,000 |  |  |  |
| 2                         | 2023-07-<br>27 | Oreo                         | 50      | Rp2,000  | Rp100,000 | 50        | Rp2,000  | Rp100,000 | 150        | Rp2,000  | Rp300,000 |  |  |  |
| 3                         | 2023-07-       | Tango                        | 50      | Rp5,000  | Rp250,000 | 20        | Rp5,000  | Rp100,000 | 140        | Rp5,000  | Rp700,000 |  |  |  |

20. Tampilan Cetak Kartu Persediaan

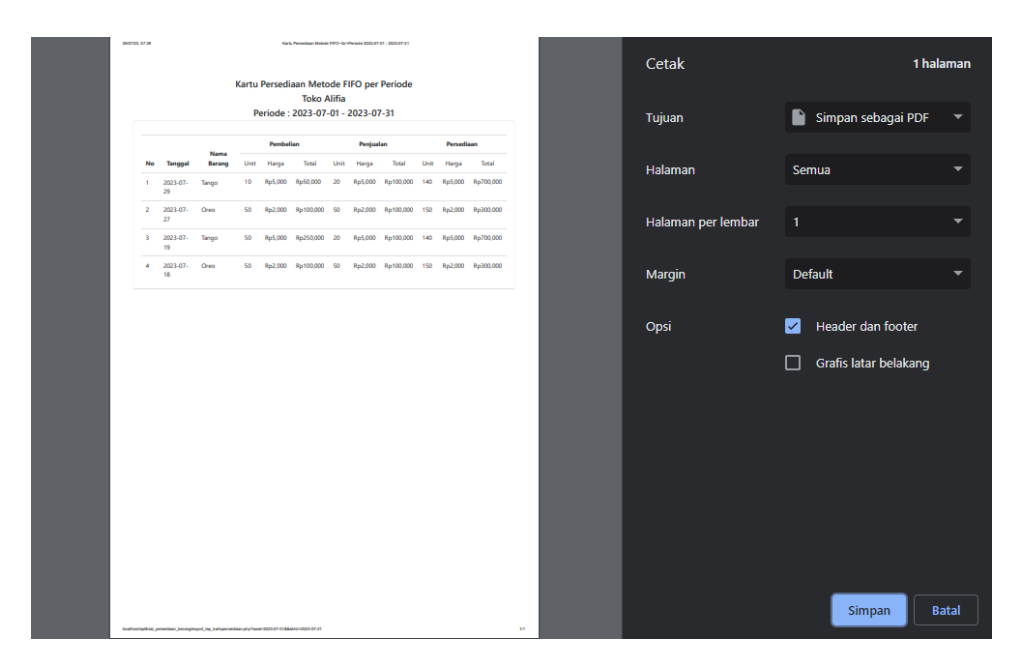